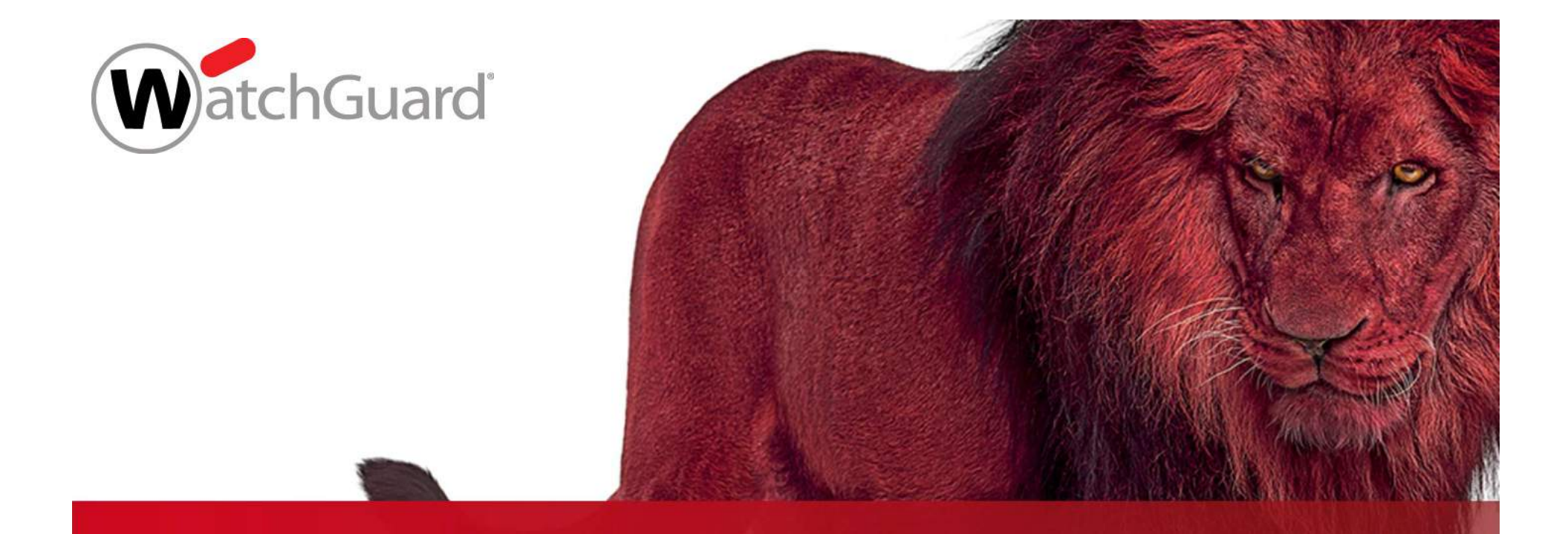

#### **Best Practices TDR Host Containment**

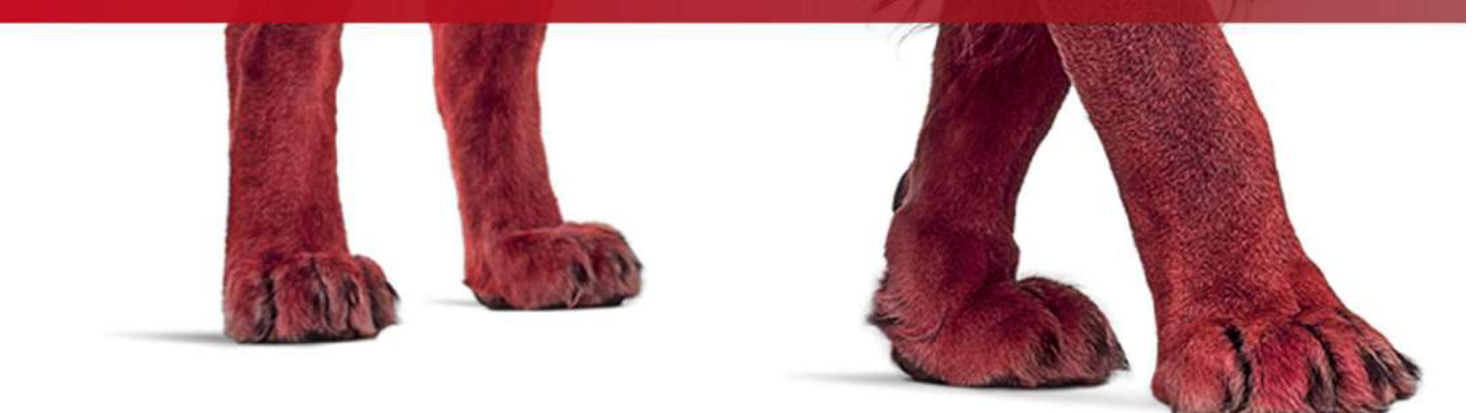

# Agenda

- Host Sensor Icon
- Host Containment
- Live Demo

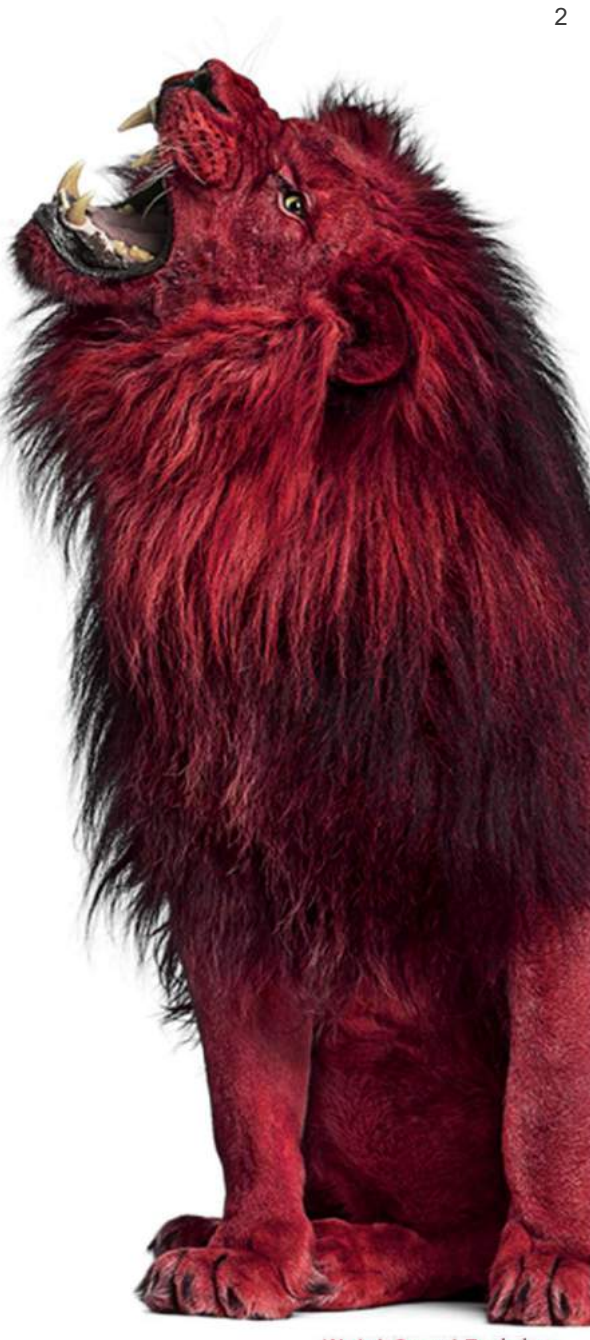

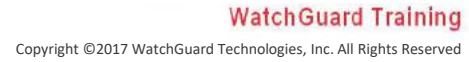

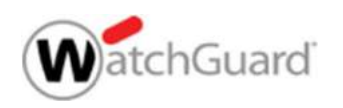

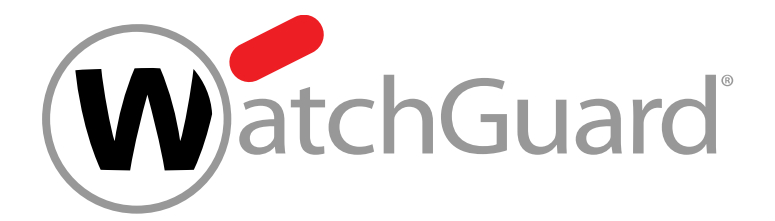

#### **Host Sensor Icon**

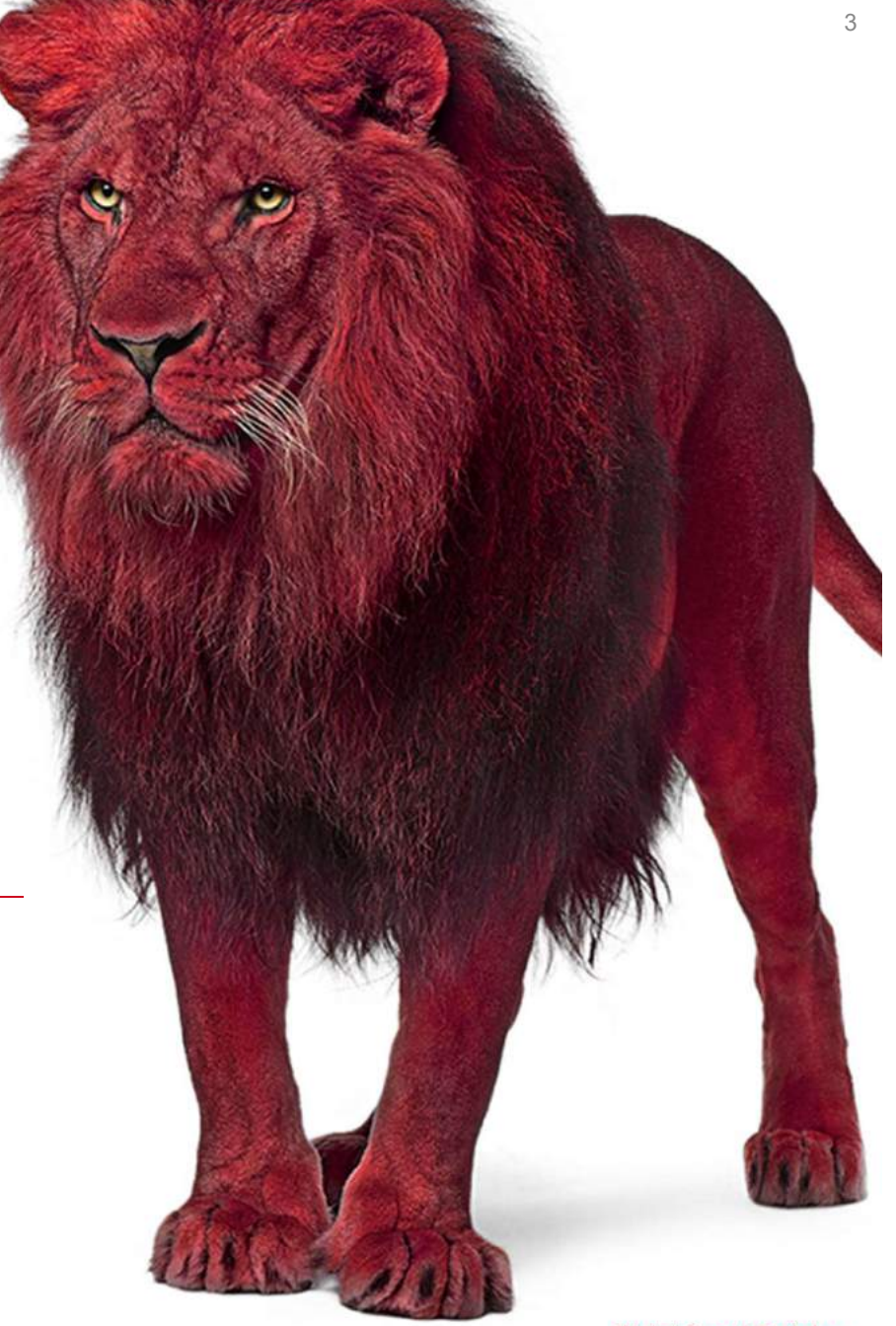

WatchGuard Training Copyright ©2017 WatchGuard Technologies, Inc. All Rights Reserved

#### **Enable the Host Sensor Icon**

- Auf Host-Maschinen, auf denen der Host-Sensor installiert ist, ist ein Host-Sensorsymbol auf der Taskleiste verfügbar.
- Um das Host-Sensorsymbol f
  ür Benutzer sichtbar zu machen, aktivieren Sie es in den Host-Sensor-Einstellungen:
  - 1. Select **Settings > Host Sensor**.
  - 2. In the Host Sensor Icon Settings section, turn on the Enable Host Sensor Icon setting.

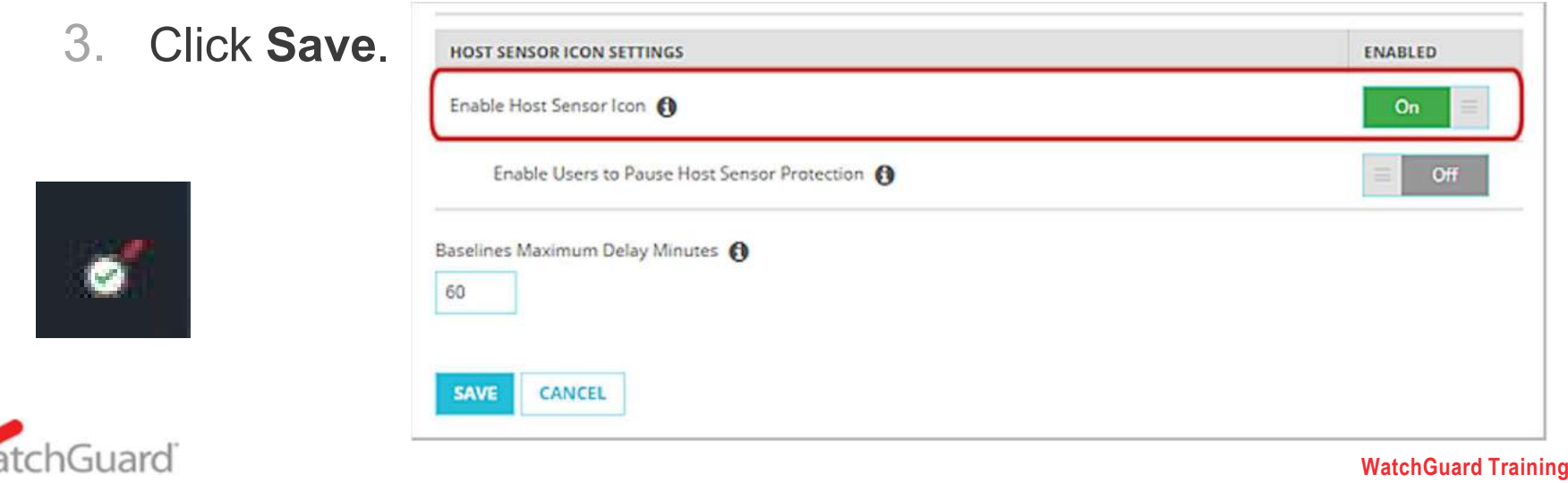

Copyright ©2017 WatchGuard Technologies, Inc. All Rights Reserved

#### **Host Sensor Icon**

 Zeigen Sie auf das Host-Sensorsymbol, um den Status der Hostsensor-Verbindung zur Cloud anzuzeigen

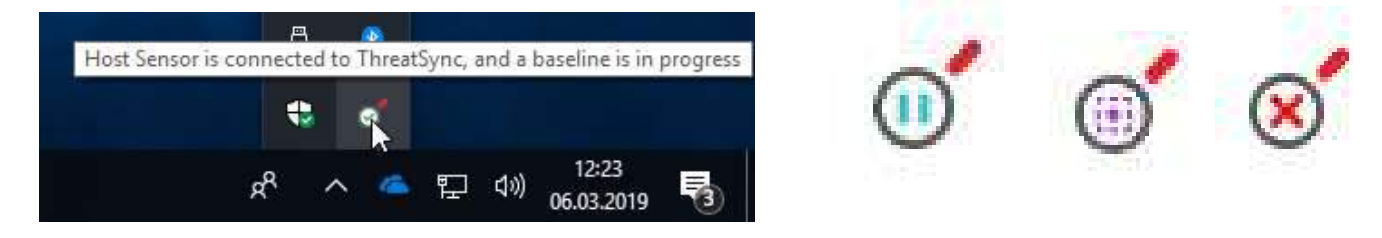

 Klicken Sie mit der rechten Maustaste auf das Symbol, um die Menüoptionen des Host-Sensors anzuzeigen

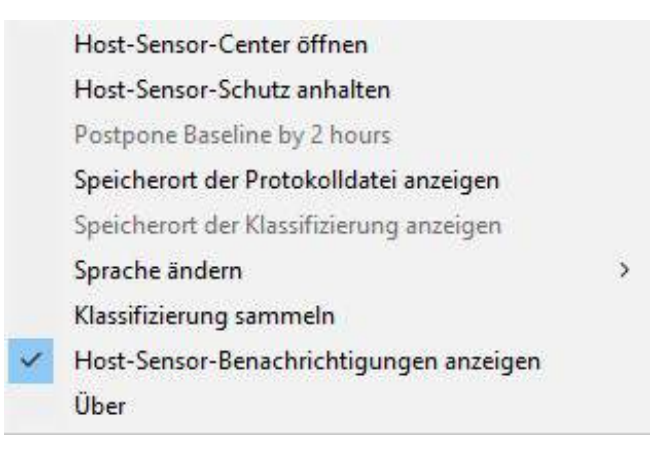

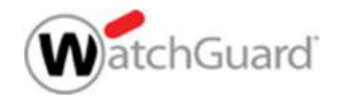

# 13 unterstützte Sprachen:

- Chinese (Simplified)
- Chinese (Traditional)
- Dutch
- English
- French
- German
- Italian
- Japanese
- Korean
- Portuguese (Brazil),
- Portuguese (Portugal)
- Spanish (Latin America)

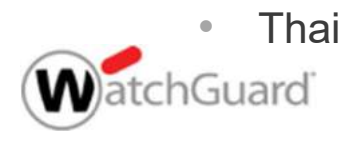

| Prançais             |                                          |
|----------------------|------------------------------------------|
| Portugues (Portugal) |                                          |
| Português (Brasil)   |                                          |
| Nederlands           |                                          |
| 한국어                  | Host-Sensor-Center öffnen                |
| 日本語                  | Host-Sensor-Schutz anhalten              |
| 汉语                   | Postpone Baseline by 2 hours             |
| 漢語                   | Speicherort der Protokolldatei anzeigen  |
| กาษาใหย              | Speicherort der Klassifizierung anzeigen |
| Italiano             | Sprache änder                            |
|                      | - W                                      |
|                      | Klassifizierung sammeln                  |

#### **Host Sensor Center**

- Benutzer können das Host Sensor Center verwenden, um den Status des Host-Sensors anzuzeigen
- Um das Host Sensor Center zu öffnen, klicken Sie mit der rechen Maustaste auf das Host Sensor-Symbol in der Taskleiste und wählen Sie "Host-Sensor-Center öffnen" aus.

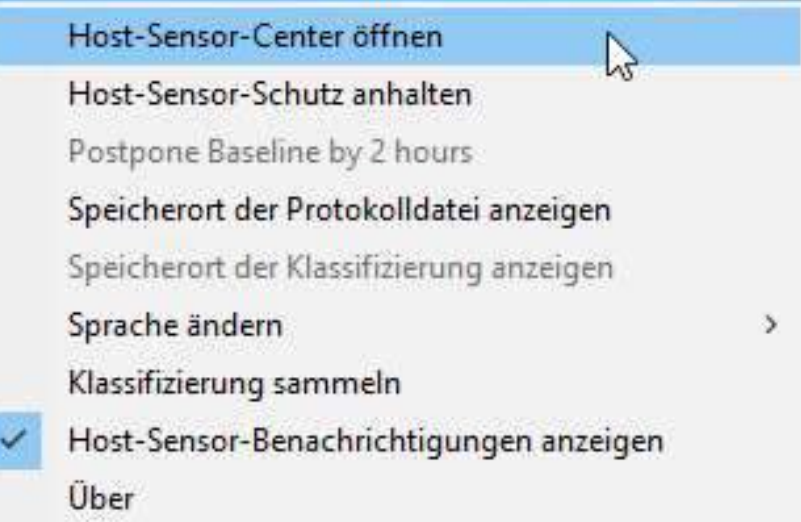

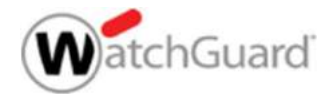

#### **Host Sensor Center**

- Das Host Sensor Center zeigt:
  - Verbindungsstatus
  - Anzahl und Liste der Dateien, die vom Host-Sensor in Quarantäne gestellt wurden.
  - Die Anzahl und die Liste der vom Host-Sensor abgebrochenen Prozesse.
  - Die Anzahl und Liste der Registrierungseinträge, die vom Host-Sensor gelöscht wurden.

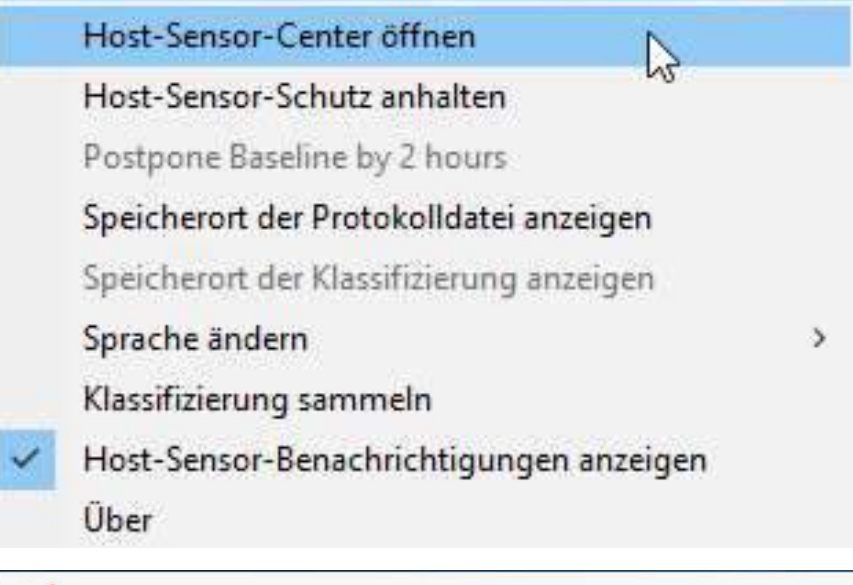

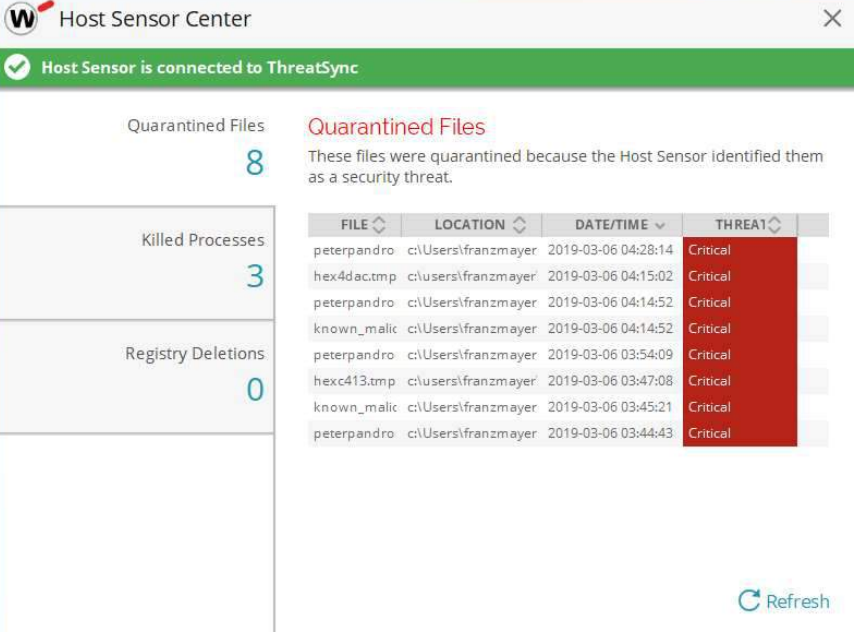

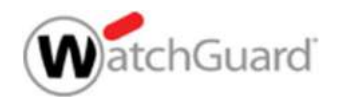

## **View Host Sensor Notifications**

- So aktivieren Sie Host Sensor-Benachrichtigungen:
- Klicken Sie mit der rechten Maustaste auf das Host-Sensor-Symbol und wählen Sie "Host-Sensor-Benachrichtigungen anzeigen"
- Wenn Host Sensor-Benachrichtigungen aktiviert sind, werden beim Auftreten von Ereignissen Benachrichtigungen auf dem Host angezeigt:
  - Host Sensor kills a process
  - Host Sensor quarantines a file
  - Host is contained
  - Host Sensor protection pauses
  - Host Sensor protection resumes

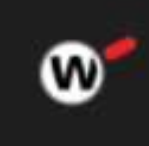

Host-Sensor-Schutz wurde angehalten WatchGuard Threat Detection and Response

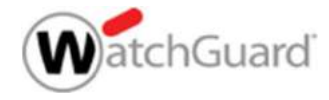

#### **Aktivierung Host-Sensor-Schutz anhalten**

- So ermöglichen Sie Benutzern, den Schutz zu unterbrechen:
  - 1. Select **Settings > Host Sensor**.
  - 2. In the Host Sensor Icon Settings section, turn on the Enable Host Sensor Icon setting.
  - 3. Click Save.

| HOST SENSOR ICON SETTINGS        |              |                                        |   | ENABLED                                                           |
|----------------------------------|--------------|----------------------------------------|---|-------------------------------------------------------------------|
| Enable Host Sensor Icon 🚯        |              |                                        |   | On 📃                                                              |
| Enable Users to Pause Host Senso | Protection 🚯 |                                        |   | On 📃                                                              |
|                                  | H            | ost-Sensor-Center öffnen               |   |                                                                   |
|                                  | H            | ost-Sensex-Schutz anhalten             |   |                                                                   |
|                                  | Po           | ostpone Baseline by 2 hours            |   |                                                                   |
|                                  | Sp           | eicherort der Protokolldatei anzeigen  |   |                                                                   |
|                                  | Sp           | eicherort der Klassifizierung anzeigen |   |                                                                   |
|                                  | Sp           | rache ändern                           | > |                                                                   |
|                                  | кі           | assifizierung sammeln                  |   |                                                                   |
|                                  | 🗸 н          | ost-Sensor-Benachrichtigungen anzeigen |   |                                                                   |
| atchGuard                        | Ũ            | ber                                    |   | WatchGuard Training                                               |
|                                  |              |                                        |   | Copyright ©2017 WatchGuard Technologies, Inc. All Rights Reserved |

#### **Pause Protection**

- Wenn Host-Sensor-Schutz Anhalten aktiviert ist, können Benutzer den Schutz anhalten, wenn der Host-Sensor vorübergehend deaktiviert werden muss. Zum Beispiel, wenn sie Software auf dem Host-Computer installieren möchten
- Wenn der Schutz angehalten ist, durchsucht der Host Sensor keine Dateien, Prozesse oder Registrierungseinträge und sendet keine Ereignisse an die Cloud. Der Host-Ransomware-Schutz wird vorübergehend deaktiviert.
- Benutzer können den Schutz für 5, 15 oder 30 Minuten unterbrechen
- Der Schutz wird nach der ausgewählten Zeit automatisch wieder aufgenommen
- Benutzer können den Schutz auch manuell fortsetzen.

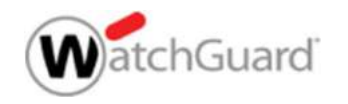

## **Pause or Resume Protection**

- Wenn der Schutz vor Anhalten aktiviert ist, können Benutzer den Schutz anhalten und fortsetzen
- To pause protection:
  - 1. Right-click the Host Sensor icon and click **Pause Host Sensor Protection**.
  - 2. Select how long you want to pause the Host Sensor protection for: 5 minutes, 15 minutes, or 30 minutes.
  - 3. Click Pause.
- To resume protection manually:
  - 1. Right-click the Host Sensor icon and click **Pause Host Sensor Protection**.
  - 2. Click Resume.

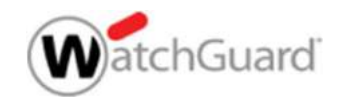

| 🖉 Verbunden                                                                                                    |                                     |
|----------------------------------------------------------------------------------------------------|-------------------------------------|
| HOST-SENSOR ANHALTEN                                                                                                    | 61                                  |
| 🔘 5 Minuten                                                                                                    | ANHALTEN                            |
| 15 Minuten                                                                                                    |                                     |
| United and the former of the second                                                                                                    |                                     |
| 30 Minuten     Aktivitätsdetalls anz                                                                                                    | eigen                               |
| 30 Minuten     Aktivitätsdetalls anz     Aktivitätsdetalls anz     Aktivitätsdetalls anz     Threat Detection                                                                                                    | eigen<br>n & Response               |
| <ul> <li>30 Minuten</li> <li>Aktivitätsdetalls anz</li> <li>Aktivitätsdetalls anz</li> <li>Aktivitätsdetalls anz</li> <li>Aktivitätsdetalls anz</li> <li>Aktivitätsdetalls anz</li> </ul>                                                                                                    | eigen<br>n & Response               |
| <ul> <li>30 Minuten</li> <li>Aktivitätsdetalls anz</li> <li>Aktivitätsdetalls anz</li> </ul> | eigen<br>n & Response<br>FORTSETZEN |

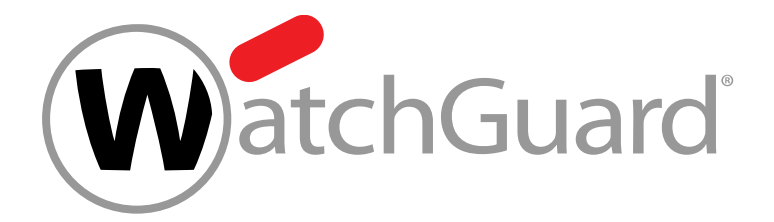

#### **Host Sensor Troubleshooting**

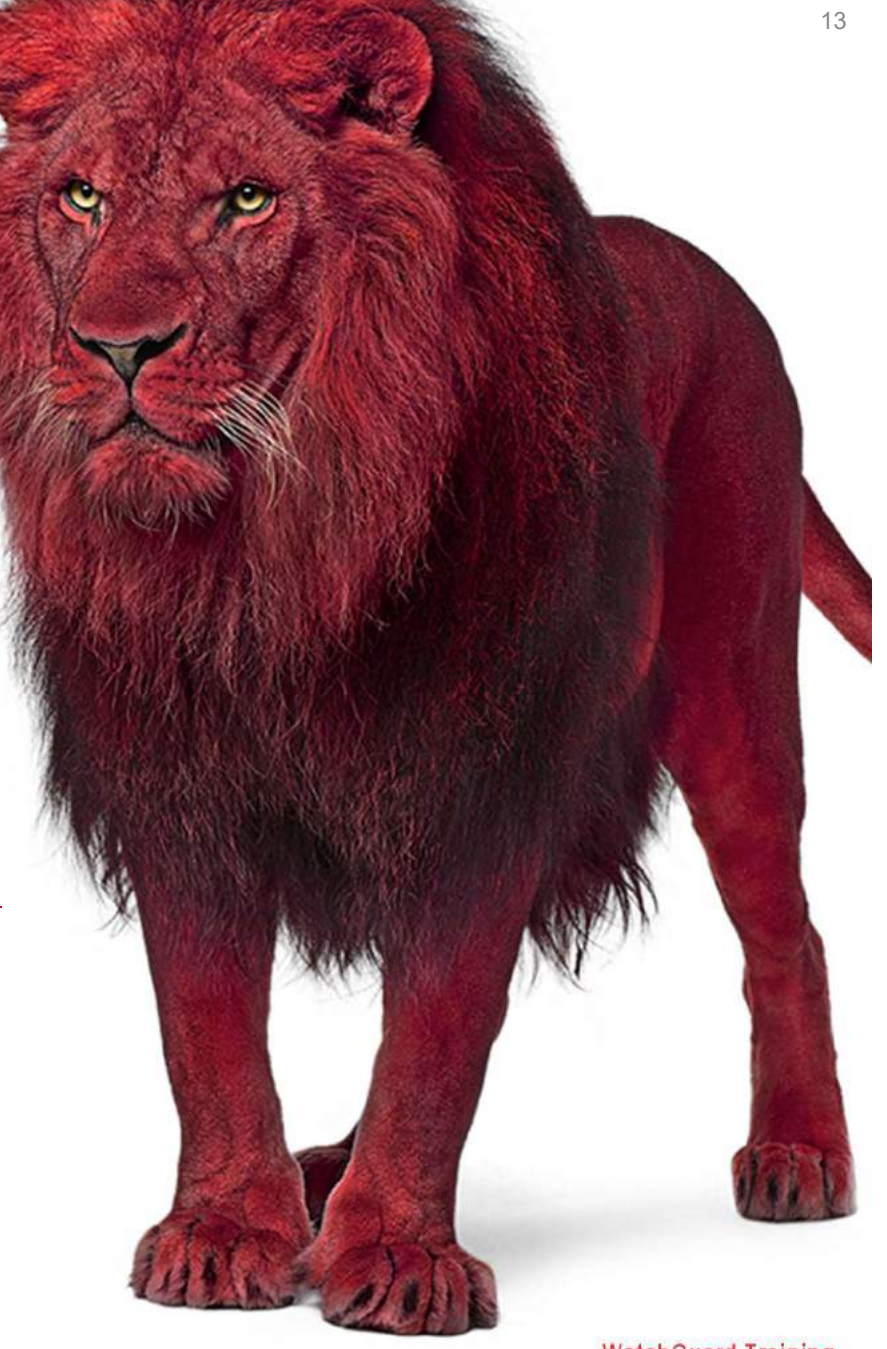

WatchGuard Training Copyright ©2017 WatchGuard Technologies, Inc. All Rights Reserved

## **Show Log File and Version Information**

- Benutzer können jetzt, über das Host Sensor-Symbolmenü, auf die Host Sensor-Protokolldateien zugreifen und Versionsinformationen anzeigen:
- Klicken Sie mit der rechten Maustaste auf das Host-Sensorsymbol und dann auf Speicherort der Protokolldatei anzeigen. Der Ordner wird geöffnet und die Protokolldatei wird ausgewählt.
- Um die Version anzuzeigen, klicken Sie mit der rechten Maustaste auf das Host-Sensorsymbol und klicken Sie auf Info. Ein Dialogfeld wird angezeigt.

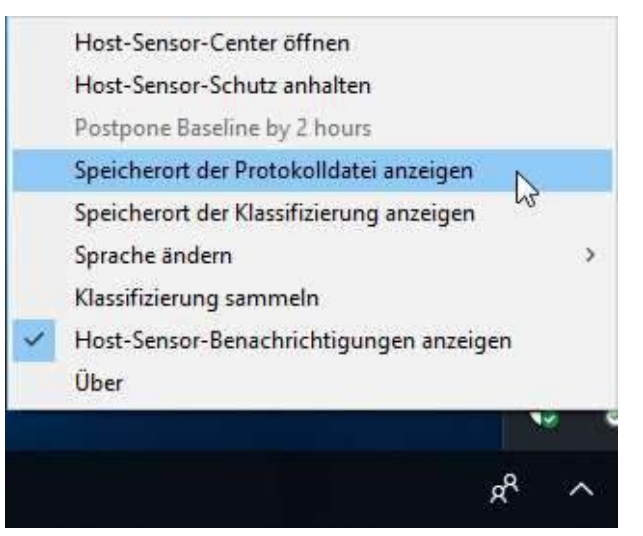

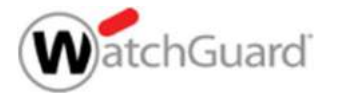

| -> 🗠 🛧 📙 > Di        | eser PC 🔸 Lokaler Datenträger (C:) 🔺 Pro | gramme (x86) 🔸 WatchGuard | I > Threat Detection a | nd Response |
|----------------------|------------------------------------------|---------------------------|------------------------|-------------|
| Schnellzugriff       | Name ^                                   | Änderungsdatum            | Тур                    | Größe       |
| Dedata               | amd64                                    | 06.03.2019 12:18          | Dateiordner            |             |
| Desktop 🚿            | trustedControllerCAs                     | 06.03.2019 12:18          | Dateiordner            |             |
| 🕹 Downloads 🛛 🖈      | trustedRDPCAs                            | 06.03,2019 12:18          | Dateiordner            |             |
| 🗄 Dokumente 🛛 🖈      | 📄 ho <mark>st_</mark> data.sqlite3       | 06.03.2019 12:34          | SQLITE3-Datei          | 3.079 K     |
| 📰 Bilder 🛛 💉         | 🙀 host_sensor                            | 17.12.2018 08:20          | Sicherheitszertifikat  | 3 K         |
| Bildschirmfotos      | host_sensor.key                          | 17.12.2018 08:20          | KEY-Datei              | 2 K         |
| Musik                | host_sensor.properties                   | 11.01.2019 11:09          | PROPERTIES-Datei       | 36 K        |
| Videor               | 🚳 hstriage                               | 17.12.2018 08:20          | Windows-Befehlss       | 8 K         |
| Videos               | local.properties                         | 06.03.2019 12:34          | PROPERTIES-Datei       | 1,362 K     |
| 🛓 OneDrive - WatchGu | TDRWIN10 host sensor                     | 06.03.2019 15:28          | Textdokument           | 781 K       |

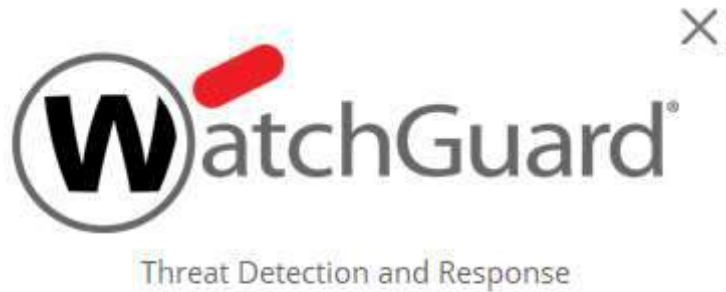

Threat Detection and Response

Version: 5.6.0.8651

© 2018, WatchGuard Technologies, Inc.

Dieser PC

鹶 Netzwerk

| TDRAWINTO_NOS_SENSOr - Editor                                                                                                    |                                                                                                    | - 0 | ı × |
|----------------------------------------------------------------------------------------------------|----------------------------------------------------------------------------------------------------|-----|-----|
| atei Bearbeiten Format Ansicht ?                                                                                                    |                                                                                                    |     |     |
| 019-03-06 12:08:32.784 [Information] [thread:284] [Starter]                                                                                                    |                                                                                                    |     | ~   |
| 019-03-06 12:08:32.784 [Information] [thread:284] [Starter]                                                                                                    | ,%%%%%%%, Threat Detection and Response                                                                        |     |     |
| 019-03-06 12:08:32.799 [Information] [thread:284] [Starter]                                                                                                    | ,%%/\%%%%/\%, WatchGuard Technologies, Copyright 2017                                                          |     |     |
| 019-03-06 12:08:32.799 [Information] [thread:284] [Starter]                                                                                                    | ,%%%\c "" J/%%,                                                                                                |     |     |
| 019-03-06 12:08:32.799 [Information] [thread:284] [Starter] %                                                                                                    | XXXX/ d b \XXX /                                                                                               |     |     |
| 019-03-06 12:08:32.799 [Information] [thread:284] [Starter]                                                                                                    | N. 2022 220 /                                                                                                  |     |     |
| 019-03-06 12:08:32.799 [Information] [thread:284] [Starter]                                                                                                    | %≈ ,- <sup>**</sup> **~ <sup>**</sup> %≈**(- ¥ -)≈**                                                           |     |     |
| 019-03-06 12:08:32.799 [Information] [thread:284] [Starter]                                                                                                    | // .* `. `33323`\7/3332`_                                                                                      |     |     |
| 019-03-06 12:08:32.799 [Information] [thread:284] [Starter]                                                                                                    | ( / ; "******* )))                                                                                             |     |     |
| 019-03-06 12:08:32.799 [Information] [thread:284] [Starter]                                                                                                    | international and a second second second second second second second second second second second second second |     |     |
| 019-03-06 12:08:32.799 [Information] [thread:284] [Starter]                                                                                                    | · · · · · · · · · · · · · · · · · · ·                                                                          |     |     |
| 019-03-06 12:08:32.799 [Information] [thread:284] [Starter]                                                                                                    | ~~~ - )))                                                                                                    |     |     |
| 019-03-06 12:08:32.799 [Information] [thread:284] [Starter]                                                                                                    |                                                                                                    |     |     |
| 019-03-06 12:08:32.799 [Information] [thread:284] [Starter] Ver                                                                                                    | sion: 5.6.0.8651                                                                                               |     |     |
| 019-03-06 12:08:32.799 [Information] [thread:284] [Starter] Pro                                                                                                    | ess ID: 7116                                                                                                   |     |     |
| 019-03-06 12:08:32.799 [Information] [thread:284] [Starter] Sen                                                                                                    | or Path: C:\Program Files (x86)\WatchGuard\Threat Detection and Response\amd64\host sensor.exe                 |     |     |
| 019-03-06 12:08:32.799 [Information] [thread:284] [Starter] Run                                                                                                    | ing as a service: Yes                                                                                          |     |     |
| 019-03-06 12:08:32.799 [Information] [thread:284] [Starter] Ser                                                                                                    | vice Name: TDRSensorService64                                                                                  |     |     |
| 019-03-06 12:08:32.799 [Information] [thread:284] [Starter] Bui                                                                                                    | d Type: Release                                                                                                |     |     |
| 019-03-06 12:08:32.815 [Information] [thread:284] [Starter] 05                                                                                                    | lame: Windows 10 Pro                                                                                           |     |     |
| 019-03-06 12:08:32.815 [Information] [thread:284] [Starter] 05 /                                                                                                    | lajor Version: 10                                                                                              |     |     |
| 019-03-06 12:08:32.815 [Information] [thread:284] [Starter] 05                                                                                                    | Ninor Version: 0                                                                                               |     |     |
| 019-03-06 12:08:32.815 [Information] [thread:284] [Starter] 05                                                                                                    | Muld Details: Build: 17134                                                                                     |     |     |
| 019-03-06 12:08:32.815 [Information] [thread:284] [Starter] OS                                                                                                    | Build Number: 17134                                                                                            |     |     |
| 019-03-06 12:08:32.815 [Information] [thread:284] [Starter] 05                                                                                                    | Total Installed Memory (KB): 2097152                                                                           |     |     |
| 019-03-06 12:08:32.815 [Information] [thread:284] [Starter] Tot                                                                                                    | 1 Memory Available to OS (KB): 2096628                                                                         |     |     |
| 019-03-06 12:08:32.815 [Information] [thread:284] [Starter] Is                                                                                                    | Sensor 32-bit: FALSE                                                                                           |     |     |
| 019-03-06 12:08:32.815 [Information] [thread:284] [Starter] Num                                                                                                    | per of CPUs: 1                                                                                                 |     |     |
| 019-03-06 12:08:32.815 [Information] [thread:284] [Starter] UTC                                                                                                    | Timezone Offset (hours): 1                                                                                     |     |     |
| 019-03-06 12:08:32.815 [Information] [thread:284] [Starter] UTC                                                                                                    | Timezone: MitteleuropĤische Zeit                                                                               |     |     |
| 019-03-06 12:08:32.815 [Information] [thread:284] [UuidManager]                                                                                                    | Sensor (re)installed by Action 166809628                                                                       |     |     |
| 019-03-06 12:08:32.831 [Information] [thread:284] [SensorConfig                                                                                                    | "application.argc" - "7"                                                                                       |     |     |
| 019-03-06 12:08:32.831 [Information] [thread:284] [SensorConfie                                                                                                    | "application.argv[0]" = "TDRSensorService64"                                                                   |     |     |
| 019-03-06 12:08:32.831 [Information] [thread:2841 [SensorConfig                                                                                                    | "application.argv[1]" = "/uuid="                                                                               |     |     |
| 019-03-06 12:08:32.831 [Information] [thread:284] [SensorConfig                                                                                                    | "application_argv[2]" - "/AccountUUID-963c1643-e0b5-43e5-9946-08ad12557279"                                    |     |     |
| Leave a second second s |                                                                                                    |     |     |
| 919-03-06 12:08:32.831 [Information] [thread:284] [SensorConfig                                                                                                    | "application.argv[3]" = "/installActionId=166809628"                                                           |     |     |

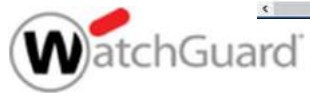

2 .

## Sammeln von Host-Sensor- Triage- Daten

- Der Host-Sensor kann Triage- Daten wie Ereignisprotokolle und andere Dateien generieren und in einer komprimierten CAB-Datei speichern.
- Wenn Sie bei der Problembehandlung mit dem Support zusammenarbeiten, können Sie die generierte CAB-Datei an eine E-Mail, oder einem Support-Fall, anhängen.

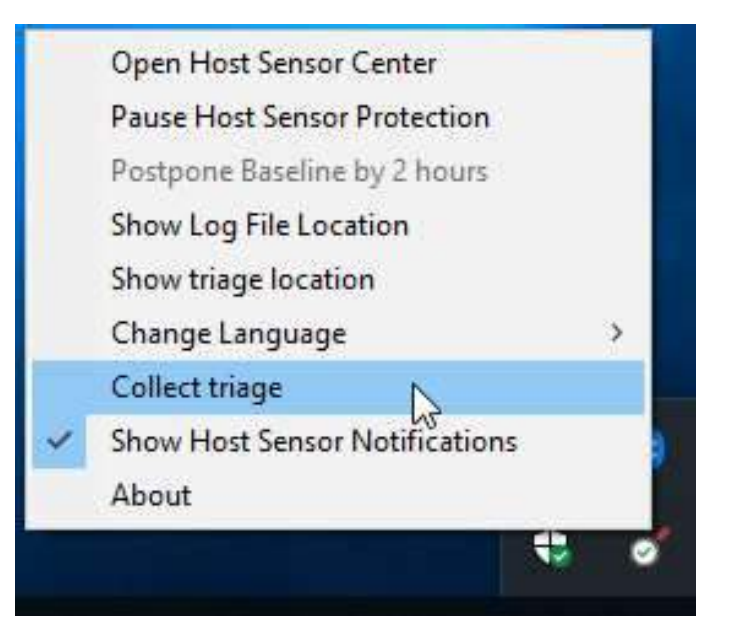

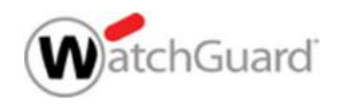

# Sammeln von Host-Sensor- Triage- Daten

- Um zu sammeln Triage Daten:
- Klicken Sie mit der rechten Maustaste auf das Host-Sensorsymbol und klicken Sie auf "Collect Triage".

| latei Start Fre                                | igeben Ansicht     | Extrahieren                     |                    |                       |             |
|------------------------------------------------|--------------------|---------------------------------|--------------------|-----------------------|-------------|
| $\rightarrow$ $\land$ $\uparrow$ $\square$ $,$ | Dieser PC > Lokale | er Datenträger (C:) → Programme | (x86) > WatchGuard | Threat Detection ar   | nd Response |
| 👉 Schnellzugriff                               | 🗌 Name             | <u>^</u>                        | Änderungsdatum     | Тур                   | Größe       |
| Derkton                                        | amd64              |                                 | 06.03.2019 12:18   | Dateiordner           |             |
| Desktop                                        | quaran             | tine                            | 06.03.2019 19:30   | Dateiordner           |             |
| - Downloads                                    | * trusted          | ControllerCAs                   | 06.03.2019 12:18   | Dateiordner           |             |
| Dokumente                                      | * 🔤 trusted        | RDPCAs                          | 06.03.2019 12:18   | Dateiordner           |             |
| E Bilder                                       | * 📄 host_d         | ata.sqlite3                     | 06.03.2019 16:15   | SQLITE3-Datei         | 3.079 KE    |
| Bildschirmfotos                                | 📮 host_se          | ensor                           | 17.12.2018 08:20   | Sicherheitszertifikat | 3 KE        |
| h Musik                                        | 📋 host_se          | ensor.key                       | 17.12.2018 08:20   | KEY-Datei             | 2 KE        |
| Videos                                         | host_se            | ensor.properties                | 11.01.2019 11:09   | PROPERTIES-Datei      | 36 KE       |
| La macos                                       | 💿 hstriag          | e                               | 17.12.2018 08:20   | Windows-Befehlss      | 8 KE        |
| 🕿 OneDrive - Watch                             | Gui 📄 local.p      | roperties                       | 06,03.2019 19:31   | PROPERTIES-Datei      | 1,341 KE    |
| Diecer DC                                      | 🖂 📄 Sensor         | TriageData-TDRWIN10-3.2019-1    | 06.03.2019 19:53   | CAB-Datei             | 1.885 KE    |
| E breach PC                                    | TDRWI              | N10 host sensor                 | 07.03.2019 09:27   | Textdokument          | 1.079 KP    |

- So öffnen Sie den Ordner, in dem die Triage- Datei gespeichert ist:
- Rechtsklick auf das Host Sensor Symbol und klicken Sie auf "show Triage location".

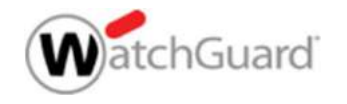

#### Sammeln von Host-Sensor- Triage- Daten

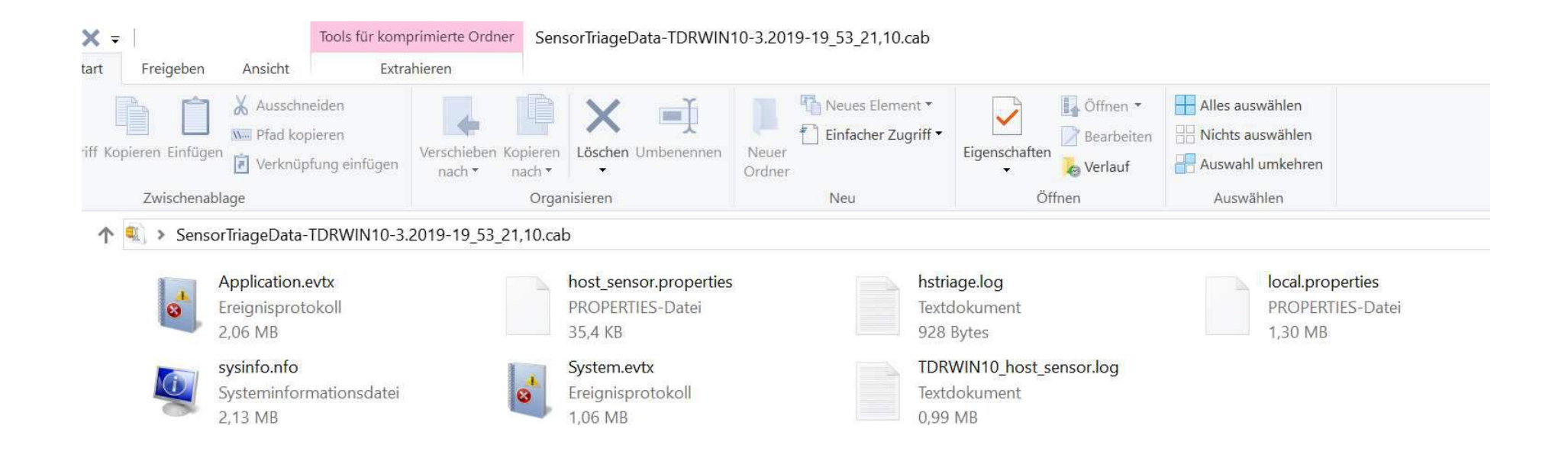

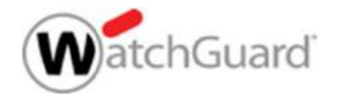

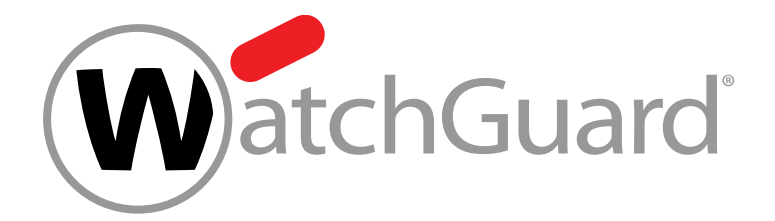

#### **Host Containment**

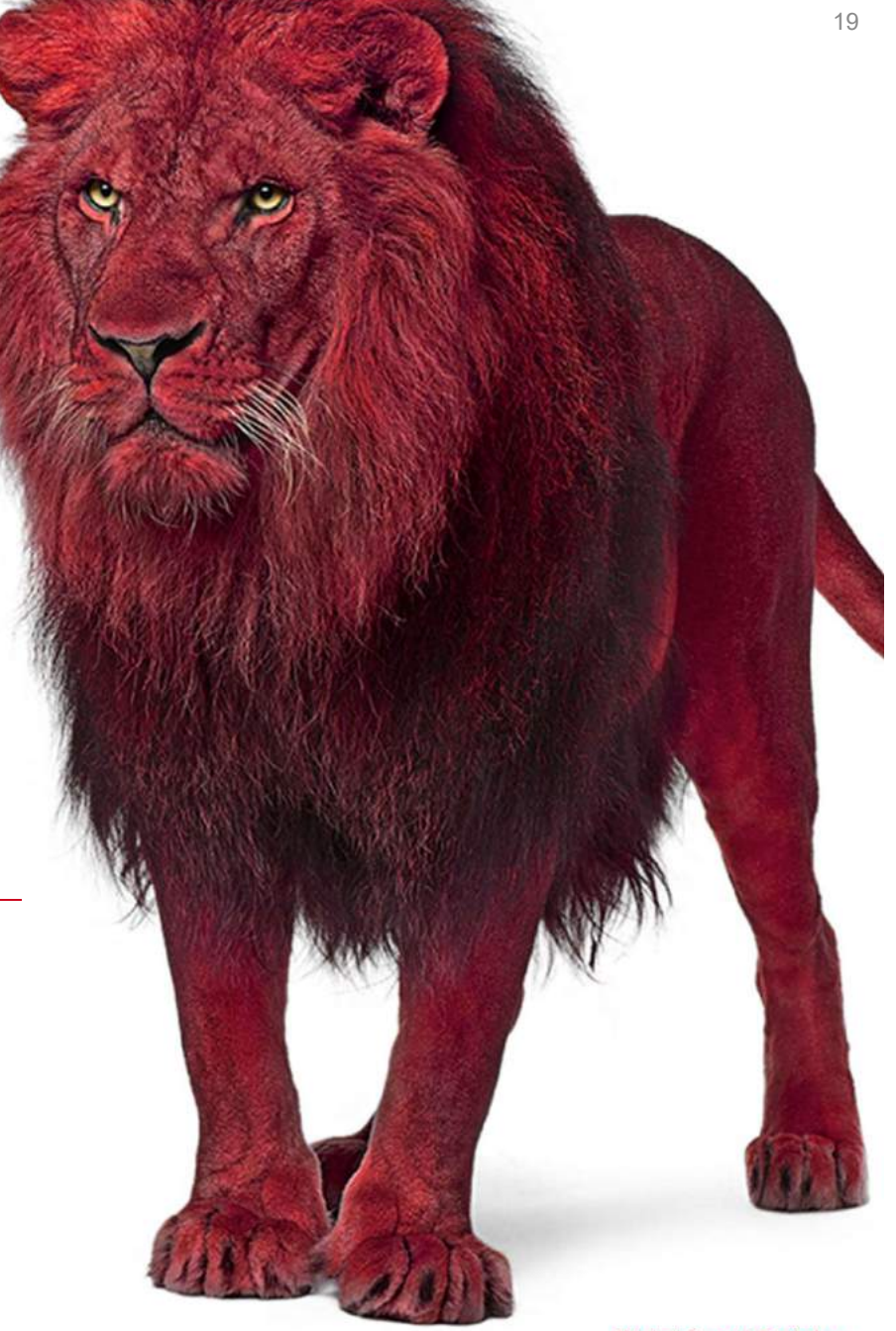

WatchGuard Training Copyright ©2017 WatchGuard Technologies, Inc. All Rights Reserved

#### **Host Containment**

- Host Containment schließt Netzwerkverbindungen auf einem bestimmten Host aus. Containment stellt sicher, dass sich Bedrohungen nicht über das Netzwerk ausbreiten können.
- Hosts können auf zwei Arten isoliert werden:
  - Manuell im Bereich Incidents, Hosts und Gruppen
  - Automatisch basierend auf einer Containment Policy
- TDR enthält eine Host Containment Policy (standardmäßig für vorhandene Konten deaktiviert).

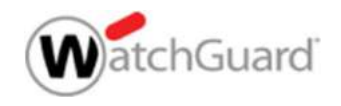

## **Enable Host Containment**

Damit Hosts manuell, oder automatisch in einer Containment Policy enthalten seien können, muss die Aktion

"Enable Kernel Host Containment Action" in den Host-Sensor-Einstellungen aktiviert sein.

To enable Host Containment:

- 1. Select **Settings > Host Sensor**.
- 2. In Host Sensor Driver Configuration Settings, enable the Enable Kernel Host Containment Action setting.

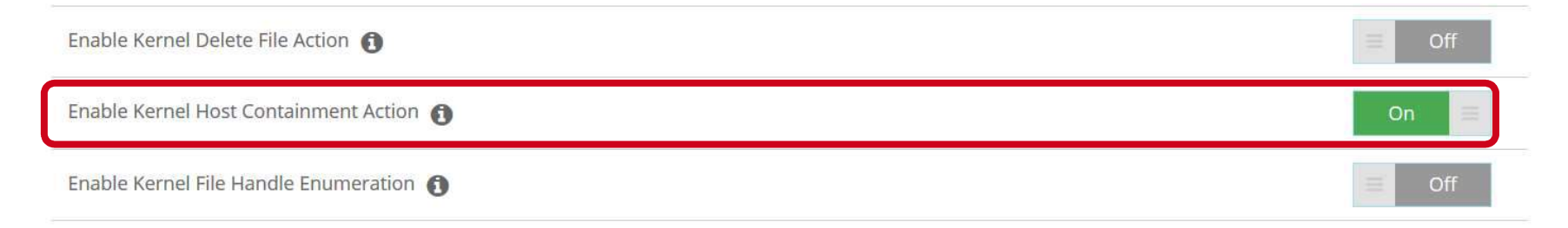

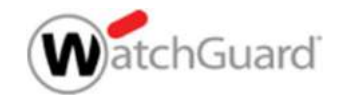

# **Contain a Host Manually**

- To contain a host manually:
  - 1. Open one of these pages:
    - Devices > Hosts
    - ThreatSync > Incidents
    - Configuration > Groups
  - 2. Select the check box next to the host you want to contain.
  - 3. Select Actions > Contain Host.

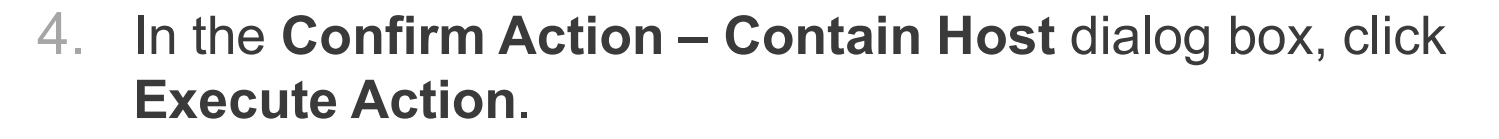

| ACTIONS - DISPLAY 25 -                    |
|-------------------------------------------|
| Remove from Group (0 out of 1)            |
| Change Host Group (1 out of 1)            |
| Install Sensor (0 out of 1)               |
| Remove Sensor (1 out of 1)                |
| Acknowledge Manually Removed (1 out of 1) |
| Contain Host (1 out of 1)                 |
| Release Host (0 out of 1)                 |

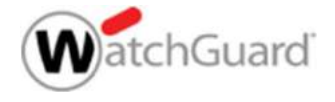

## **Containment Policies**

- Sie können eine Containment Policy hinzufügen, um Hosts, die auf Cybercon und Threat Score Threshold basieren, automatisch zu isolieren.
- Sie können beispielsweise eine Richtlinie hinzufügen, die Hosts mit einem Threat Score Threshold von acht oder höher automatisch enthält
- Wenn ein Host den angegebenen Schwellenwert erreicht, wird er automatisch enthalten
- Wenn ein enthaltener Host unter den Schwellenwert fällt, wird er automatisch aus dem Containment freigegeben

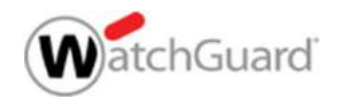

# **Add a Containment Policy**

- To add a containment policy
  - 1. Select **Configuration > Policy**.
  - 2. Click Add Policy.
  - 3. In the **Select Policy Type** section, select **Containment Policy**.

| ADD POLICY           |                      |                    |  |
|----------------------|----------------------|--------------------|--|
| SELECT POLICY TYPE   |                      |                    |  |
| © Remediation Policy | O APT Blocker Policy | Containment Policy |  |

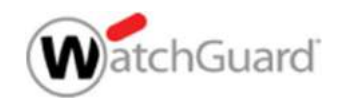

# Add a Containment Policy

- 4. Type a **Name** for the policy and any **Comments**.
- Select the threshold at which the policy will execute. You can select a Cybercon Threshold, a Threat Score Threshold, or both.
- 6. Type the name of the host or group to which the policy will apply.
- 7. Select the **Perform** option.
- 8. Click Save.

| Add a Na                        | ime                                |
|---------------------------------|------------------------------------|
| Comment                         | 5                                  |
| Add a Co                        | mment                              |
| POLICY                          | ULES, ACTIONS AND HOSTS FOR POLICY |
| WHEN THE                        | SYSTEM IS AT:                      |
| Select a                        | Cybercon Threshold 🔹 🗿             |
| Select a                        | Threat Score Threshold 📍 🚯         |
| Start Typ                       | ing Host Name or Host Group        |
|                                 | SYSTEM SHOULD:                     |
| THEIR THE                       | n O Not Perform                    |
| Perforr                         |                                    |
| Perform<br>THE FOLLO<br>Perform | WING ACTION:                       |

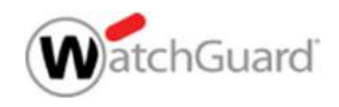

# **Containment Policy**

|    | RANK |                       | NAME                                                 | CO | TYPE | CYBERCON | SCORE           | ENABLED      |     |
|----|------|-----------------------|------------------------------------------------------|----|------|----------|-----------------|--------------|-----|
| Tx |      |                       | Q ×                                                  | Q× | S*   | Select   | Select 🔹        | Select 🔹     |     |
| ►  | 1    | <b>+ +</b>            | WatchGuard Default Containment Policy for Cybercon 3 | Wh | Co   | <= 3     | >= Severe (8/   | $\checkmark$ | ٥   |
| ►  | 2    | <b>↑</b> <del>↓</del> | WatchGuard Default Remediation Policy for Cybercon 4 | Wh | Re   | <= 4     | >= Critical (9/ |              | ٥   |
| Þ  | 3    | <b>+ +</b>            | WatchGuard Default Remediation Policy for Cybercon 3 | Wh | Re   | <= 3     | >= Severe (8/   | $\checkmark$ | ٥   |
| ۲  | 4    | <b>↑</b> ¥            | WatchGuard Default Remediation Policy for Cybercon 2 | Wh | Re   | <= 2     | >= High (7/10)  | $\checkmark$ | 0   |
| •  | 5    | <b>+ +</b>            | WatchGuard Default APT Blocker Policy for Cybercon 4 | Wh | AP   | <= 4     |                 |              | ٥   |
|    |      |                       |                                                      |    |      | **       | < Page          | e1of1        | > > |

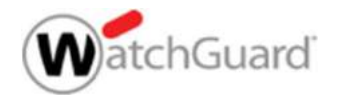

#### **Contained Hosts**

 Auf den Seiten "Hosts", "Incidents" und "Groups" werden isolierte Hosts durch ein Symbol in der Spalte "Sensorstatus" gekennzeichnet:

| Host    |         | 03       | Last re<br>/06/2019 | efreshed a<br>4:28:50 PN | t Last synced at 03/06/2019 2:59:12 PM |         |       |            |                 |       | C NOW DOWNLOAD HOST SENSOR |         |      |             |     |   |
|---------|---------|----------|---------------------|--------------------------|----------------------------------------|---------|-------|------------|-----------------|-------|----------------------------|---------|------|-------------|-----|---|
| 1 matcł | n found |          |                     | AC                       | TIONS -                                |         | DISPL | AY 25 🔻    | CHOOSE COLUM    | NS 🔻  | «                          | <       | ţ    | Page 1 of 1 | >   | » |
|         |         | HOST     | \$                  | IP                       | -                                      | ТҮРЕ    | \$    | OPERATING  | INSTALL ST      | SENS  | OR ST 🌲                    | SENSO   | or v | LAST SE     | HOS |   |
| Tx      |         | Q        | x                   | Q                        | ×                                      | Select  |       | Select 🔹   | Installed, In.T | Selec | t 🔻                        | Select  | •    | 8           | Q × |   |
| ×       |         | TDRWIN10 |                     | 10.0.1.3                 |                                        | Windows |       | Windows 10 | Installed 🗙     | (6)   |                            | 5.6.0.8 | 3651 | momen       |     | • |
|         |         |          |                     |                          |                                        |         |       |            |                 |       | «                          | <       | F    | Page 1 of 1 | >   | * |

 Auf der Dashboard-Seite wird die Anzahl der enthaltenen Hosts im Abschnitt Hoststatus angezeigt: Host Status

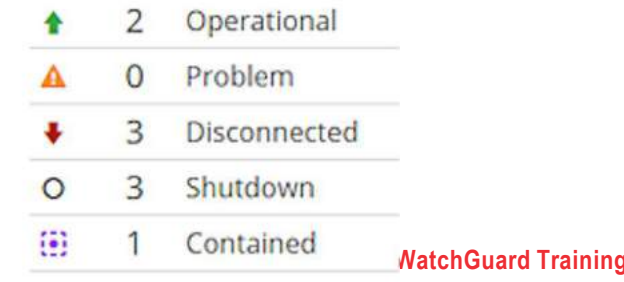

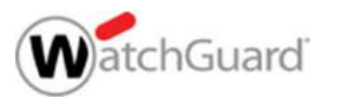

chnologies, Inc. All Rights Reserved

## **Release a Host from Containment**

- So lösen Sie einen Host manuell aus der Eindämmung aus:
  - 1. Open one of these pages:
    - Devices > Hosts
    - ThreatSync > Incidents
    - Configuration > Groups
  - 2. Select the check box next to the host you want to contain.
  - 3. Select **Actions > Release Host**.
  - 4. In the Confirm Action Release Host dialog box, click **Execute Action**.

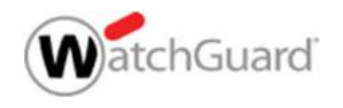

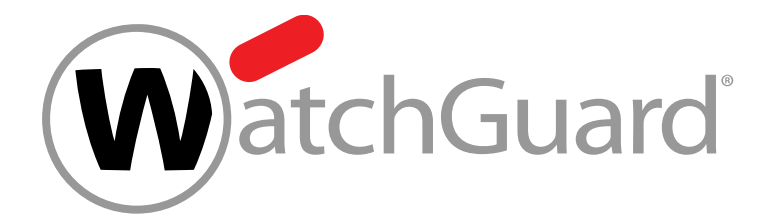

#### **Host Containment Exceptions**

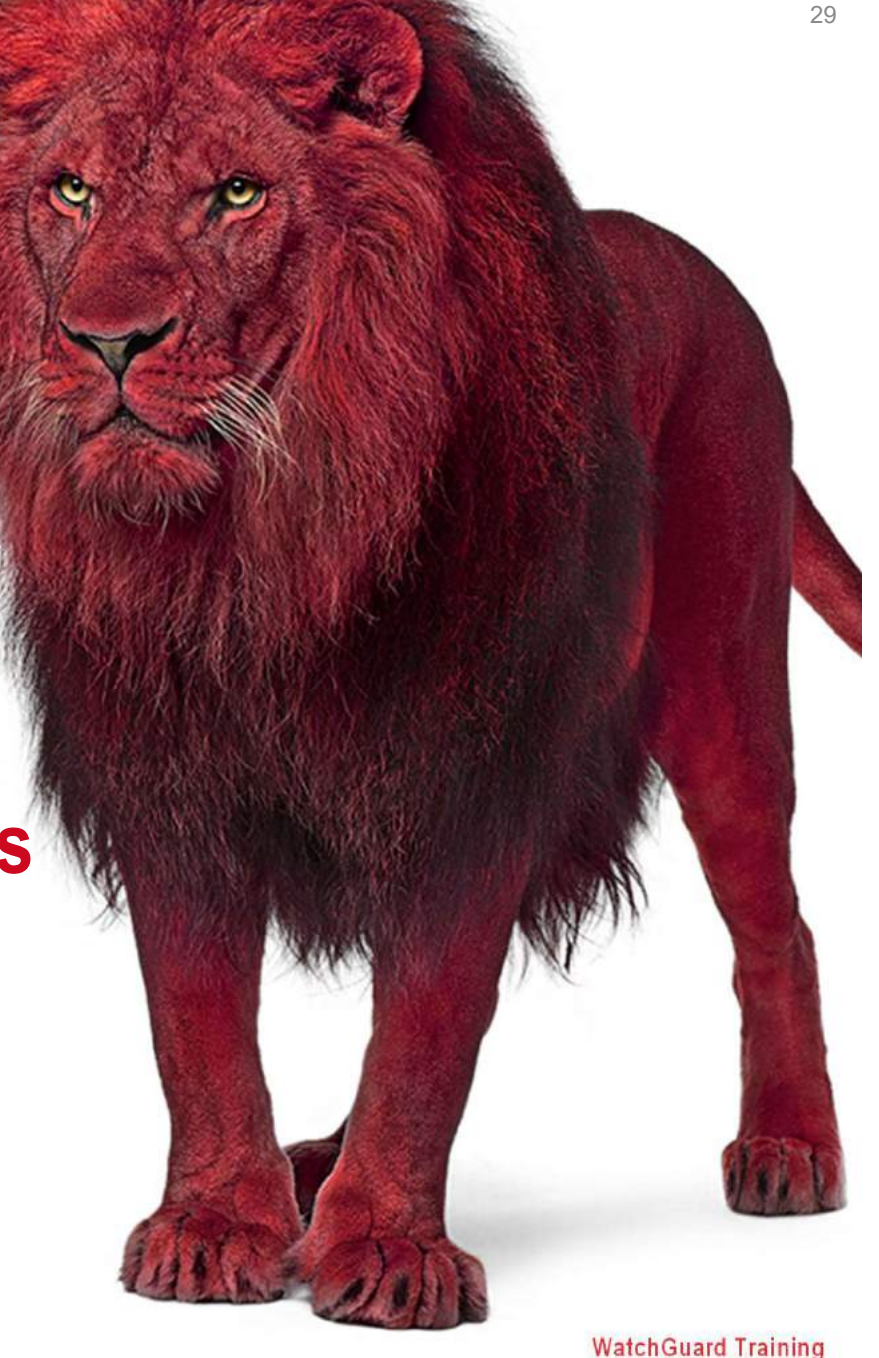

Copyright ©2017 WatchGuard Technologies, Inc. All Rights Reserved

## **Host Containment Exceptions**

- A contained host can only connect to itself, TDR, DNS, and DHCP
- If you want to allow other traffic when the host is contained, you can add your own host containment exceptions
- To define an exception you want to allow, you must specify two or more of these connection details:
  - Local IP: IP address of a specific host
  - Local Port: Port on a host
  - **Remote IP:** IP address of a specific remote machine
  - **Remote Port:** Port on a remote machine
- For example, to allow an administrator to connect to contained hosts to troubleshoot problems, specify:
  - **Remote IP:** IP address of the administrator's computer

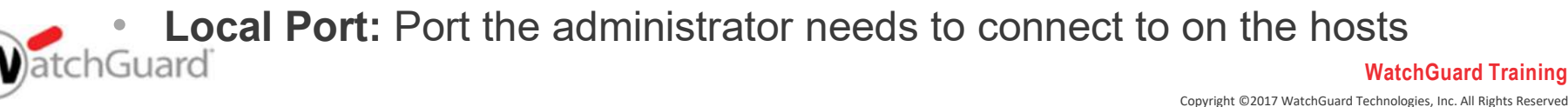

# **Add Containment Exceptions**

- To add a host containment exception:
  - 1. Select **Configuration > Containment**.

| Con                       | tainment   |   |              |    |            | 08 | Last refresh<br>/21/2018 4:25:4 | REFRE | SH NOW | IMPORT | BACKUP + ADD CONTAINMENT EXCEPT |          |             |     |
|---------------------------|------------|---|--------------|----|------------|----|---------------------------------|-------|--------|--------|---------------------------------|----------|-------------|-----|
| 8 mato                    | hes found  |   |              |    |            |    | DIS                             | PLAY  | 25 💌   | CHOOSE | COLUMNS +                       | κ c      | Page 1 of 1 | > > |
|                           | DATE ADDED | * | LOCAL IP     | \$ | LOCAL PORT | \$ | REMOTE IP                       | \$    | REMOTE | PORT 🖨 | HOSTS / GROUPS                  | PROTOCOL | COMMENT     |     |
| $\overline{\tau}_{\rm X}$ |            |   | ۹            | ×  | ۹          | ×  | ۹                               | ×     | ۹      | ×      | Q ×                             |          | ٩           | ×   |
| •                         | 07/11/2018 |   | 192.168.7.13 | 3  | *          |    | 98.137.246.7                    |       | 443    |        | All Hosts                       | ТСР      |             | ٥   |
| •                         | 07/16/2018 |   | 192.168.7.13 | 3  | *          |    | 54.148.188.16                   | i.    | 443    |        | All Hosts                       | ТСР      |             | ٥   |
| •                         | 07/16/2018 |   | 10.173.254.2 | 1  | 3389       |    | 10.173.254.20                   | )     | *      |        | Sample Group                    | TCP      |             | •   |

2. Click Add Containment Exception.

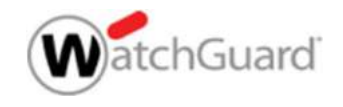

# **Add Containment Exceptions**

- 2. Select the **Connection Type** to allow.
- 3. To specify the connection you want to allow, type two or more of these:
  - Local IP: IP address of the host
  - Local Port: Port on the host
  - **Remote IP:** IP address of a remote machine
  - **Remote Port:** Port on a remote machine
- 4. Type the name of the host or group to which the policy will apply.
- 5. Click Save.

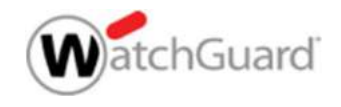

| CONNECTION TYPES                     |             |
|--------------------------------------|-------------|
| IPv4 ▼ TCP ▼                         |             |
| NETWORKING DETAILS                   |             |
| Local IP                             | Local Port  |
| Local IP                             |             |
| Remote IP                            | Remote Port |
| Remote IP                            |             |
| HOSTS AND GROUPS                     |             |
| Start Typing Host Name or Host Group | 0           |
| COMMENT                              |             |
| Comment                              |             |
| Add a Comment                        |             |

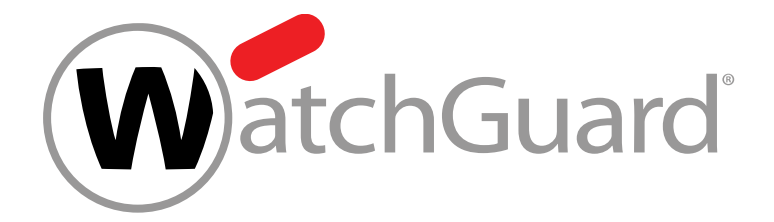

## **Live Demo**

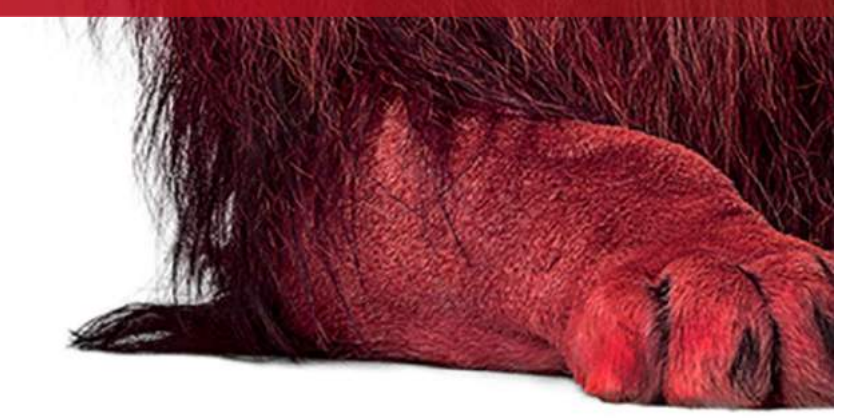

# NOTHING GETS PAST RED.

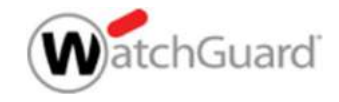